Если у вас установлен клиент VipNet на виртуальную машину и после установки версии 4.х у вас «пропал» доступ по RDP (удаленный рабочий стол) нужно выполнить следующие действия.

1. Запустите ярлык «Монитор»

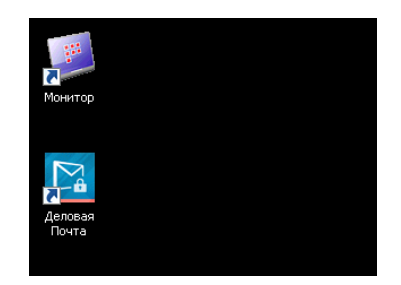

2. Выберите вкладку «Фильтры открытой сети»

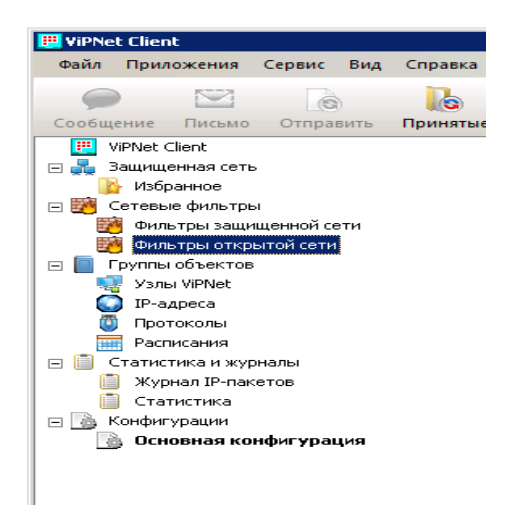

3. Нажмите «Создать»

|      | Действие         | Имя                    | Источник | Назначение | Протокол      | Расписание |
|------|------------------|------------------------|----------|------------|---------------|------------|
| наст | раиваемые фильтр | ы                      |          |            |               | *******    |
| /    | 🧹 Разрешить      | DHCP-трафик            | Bce      | Bce        | DHCP          | Bce        |
| ~    | 🥪 Разрешить      | NetBIOS- и WINS-трафик | Bce      | Bce        | NetBIOS-DGM 🗄 | Bce        |
| /    | 🥪 Разрешить      | IGMP-трафик            | Bce      | Bce        | IGMP          | Bce        |
| -    | 🧹 Разрешить      | PING                   | Bce      | Bce        | PING          | Bce        |
| ~    | 🥪 Разрешить      | Исходящий трафик       | Мой узел | Bce        | Bce           | Bce        |
| иль  | тры по умолчанию |                        |          |            |               |            |
| 1    | 🥝 Блокировать    | 🔒 Прочий трафик        | Bce      | Bce        | Bce           | Bce        |
|      |                  |                        |          |            |               |            |
|      |                  |                        |          |            |               |            |

4. Задайте имя фильтра «RDP», Действие-«Пропускать трафик»

| 🖃 🛄 ратитениян сете                                                                                                    | Фильтры открытой сети        |                                                                   |                                                        |          |            |             |            |  |
|----------------------------------------------------------------------------------------------------|------------------------------|-------------------------------------------------------------------|--------------------------------------------------------|----------|------------|-------------|------------|--|
| 🌇 Избранное                                                                                                    | Вкл.                         | Действие                                                          | Иня                                                    | Источник | Назначение | Протокол    | Расписание |  |
| 🗄 📴 Сетевые фильтры                                                                                                    | Настр                        | Ханваемые фильтр                                                  | ы                                                      |          |            |             |            |  |
| Фильтры защищенной сети                                                                                                    | 2                            | 🥝 Блокировать                                                     | Фильтр 1                                               | Bce      | Bce        | Bce         | Bce        |  |
| Фильтры открытой сети                                                                                                    | 2                            | Разрешить                                                         | <b>DHCP-трафик</b>                                     | Bce      | Bce        | DHCP        | Bce        |  |
| I pyrna cosectos                                                                                                    | 2                            | 🧹 Разрешить                                                       | NetBIOS- и WINS-трафик                                 | Bce      | Bce        | NetBIOS-DGM | Bce        |  |
| Reapera                                                                                                    |                              | 🧹 Разрешить                                                       | IGMP-трафик                                            | Bce      | Bce        | IGMP        | Bce        |  |
| Протоколы                                                                                                    | 2                            | Разрешить                                                         | PING                                                   | Bce      | Bce        | PING        | Bce        |  |
| Расписания                                                                                                    | 2                            | Разрешить                                                         | Исходящий трафик                                       | Мой узел | Bce        | Bce         | Bce        |  |
| 🗄 🧻 Статистика и журналы                                                                                                    | Филь                         | тры по унолчанию                                                  |                                                        |          |            |             |            |  |
| 📋 Журнал IP-пакетов                                                                                                    | $\checkmark$                 | О Блокировать                                                     | 🔒 Прочий трафик                                        | Bce      | Bce        | Bce         | Bce        |  |
| 📋 Статистика                                                                                                    |                              |                                                                   |                                                        |          |            |             |            |  |
| Основные параметры                                                                                                    | сновнь                       | е параметры                                                       | фильтра                                                |          |            |             |            |  |
| Основные поранетры<br>Асточники<br>Ізаначения<br>Іротоклы                                                                                                    | оновнь<br>1мя фил            | е параметры<br>ътра: (RDP)<br>Г фильтр                            | фильтра                                                |          |            |             |            |  |
| Очесные подчетры Очесные подчетры Очесные подчетры Очесные подчетры Очесные подчетры Очесные подчетры Очесные П<br>Назначения Очесные подчетры Очесные подчетры Очесные подчетры Очесные подчетры Очесные подчетры Очесные подчетры<br>Расписания Очесные подчетры Очесные подчетры Очесные подчетры Очесные подчетры Очесные подчетры Очесные подчетр<br>Подчетры Очесные подчетры Очесные подчетры Очесные подчетры Очесные подчетры Очесные подчетры Очесные подчетры О | оновны<br>1мя фил<br>Цействи | не параметры<br>вътра: RDP<br>I ⊈члътр<br>в: С ⊘ Блок<br>С √ Дрог | фильтра<br>еклочен<br>ирсеать трафик<br>урскать трафик |          |            |             |            |  |

5. Выберите вкладку «Протоколы»-«Добавить»-«Группа протоколов»

| 🏴 Свойства фильтра открытой сети: Фильтр 1 |                                 |                      |           |   |  |  |  |  |
|--------------------------------------------|---------------------------------|----------------------|-----------|---|--|--|--|--|
| B                                          | ыберите группы протоколов, кото | рые необходимо доб   | авить:    |   |  |  |  |  |
| Имя 🗸                                      |                                 | Состав и исключения  |           |   |  |  |  |  |
| 0                                          | SNMP                            | UDP: 161             |           |   |  |  |  |  |
|                                            | SMTP                            | TCP: 25              |           |   |  |  |  |  |
| ۲                                          | SIP                             | TCP: 5060, UDP: 5060 |           | _ |  |  |  |  |
| ۵                                          | SCCP                            | TCP: 2000            |           |   |  |  |  |  |
| ۲                                          | RTSP                            | TCP: 554             |           |   |  |  |  |  |
| Ŵ                                          | RDP                             | TCP: 3389            |           |   |  |  |  |  |
| ۵                                          | RADIUS                          | UDP: 1812-1813       |           |   |  |  |  |  |
| Ø                                          | Postgres                        | TCP: 5432            |           |   |  |  |  |  |
| Ø                                          | PPTP                            | TCP: 1723            |           |   |  |  |  |  |
| ٩                                          | POP3                            | TCP: 110             |           | - |  |  |  |  |
| ſ                                          | Іоиск: Группы протоколов 🦻      |                      | ОК Отмена |   |  |  |  |  |

Выберите «RDP» и нажмите «Ок»

## 6. Нажмите «Применить»

|                                                                   | Поиск: Фильтр 🔎 | Создать Свойства Удалить 😭 🔩 Применить Отмена |  |  |  |  |  |  |
|-------------------------------------------------------------------|-----------------|-----------------------------------------------|--|--|--|--|--|--|
| 🔝 Сетевые фильтры/группы объектов были изменены, но не применены. |                 |                                               |  |  |  |  |  |  |

После принятия изменения доступ по «RDP» будет возможен.